## How to Access OneDrive Files using Microsoft Teams

- Open the Microsoft Teams desktop application or Open Microsoft Teams through the Office365 web portal.
- Once logged in, click on the files icon in the left app window.
- Under cloud storage, click on the OneDrive option. Your OneDrive files will load in the window to the right.

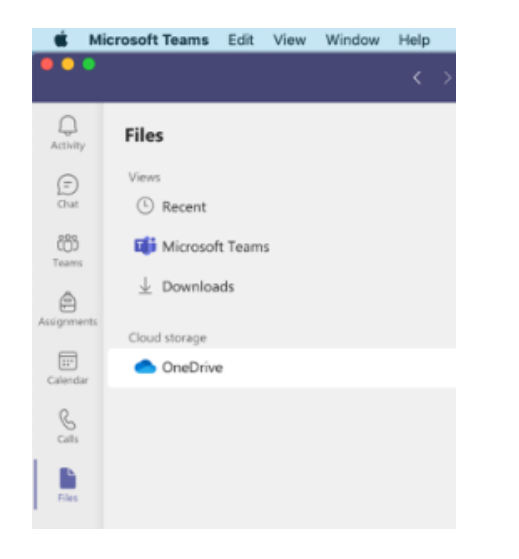

## Relates to this page

How to Access OneDrive Files using Windows File Explorer.

How to Access OneDrive files using the OneDrive app on mobile devices

How to Sync Shared Folders between Office365 and your OneDrive desktop client